## **CNS VS Web**

CNS

/ital Signs-

## **Purchasing Credits - Online and Remote Testing**

CNS VS Web credits can be used for both in-office CNS VS Online assessments and telemedical CNS VS Remote Testing sessions. **Assessment credits are only deducted from your CNS VS account after an assessment has been successfully completed.** 

## **Steps to Purchase Assessment Credits**

Click on the 'Sign In - Manage Account' button in the top right corner of the CNS Vital Signs homepage (www.cnsvs.com) and sign into your account.

2 Click on the 'Place Order/Purchase' button in your account dashboard.

- **3** Choose 'Online' radio button as your Application.
- **4** Select the quantity of neurocognitive assessment credits you would like to purchase by using the dropdown menu. Press 'Add Item to Cart' after you've made your selection.
- **5** Confirm your selection in the cart and press 'Checkout/Purchase' if correct.
- **6** Enter your credit card information and add a memo for your receipt (optional). Once complete, press 'Purchase Now' to place your order.

**7** If the transaction was completed, the appropriate amount of assessment credits will be added to your account dashboard in the 'Remaining Online Assessments' area.

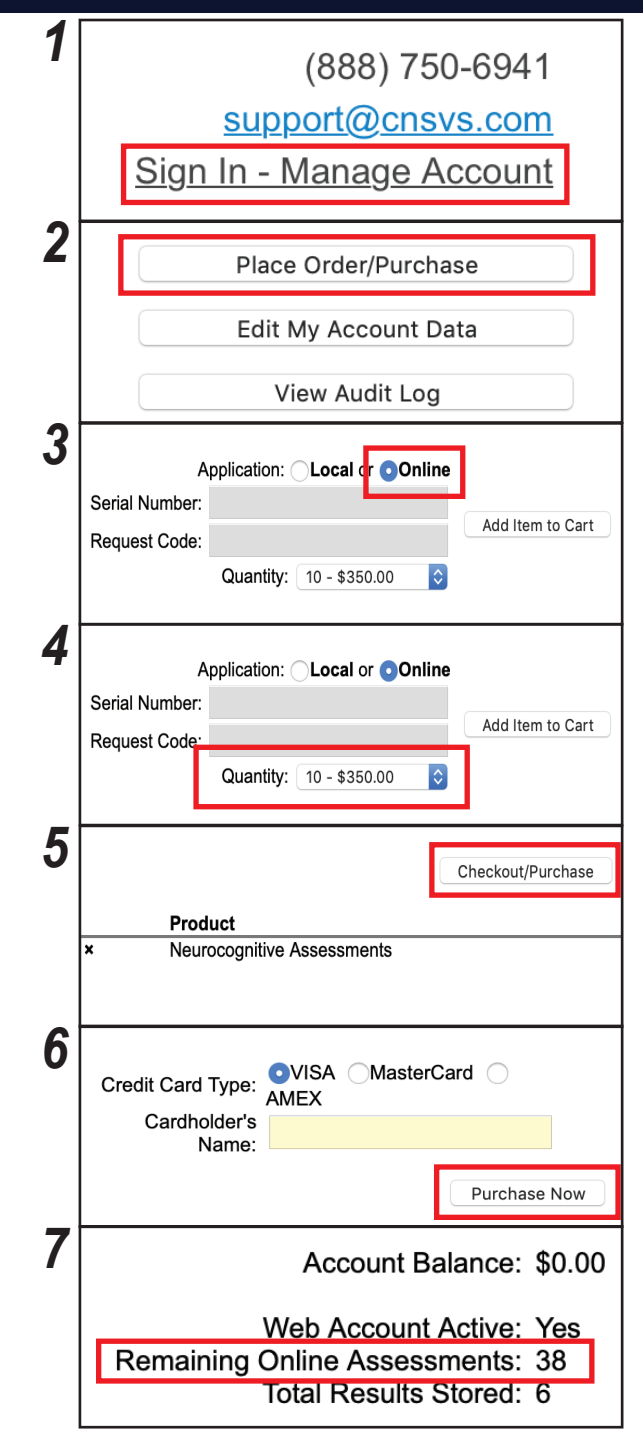